| ſ | Product: HP 1910m LCD Monitor |        |                           | 1 | Fold 1: FLAT | Fold 2: N/A                                   |                        |
|---|-------------------------------|--------|---------------------------|---|--------------|-----------------------------------------------|------------------------|
|   | Document: QSP-BACK            | Part n | umber: 594278-001         |   |              |                                               | 6620 Cupresswood Drive |
|   | Color FRONT: CMYK             |        | Flat size: 18.25 x 10.75  |   |              | Suite 120<br>Spring, TX 77379<br>832.717.4331 |                        |
|   | Color BACK: Black             |        | Finished size:18.25x10.75 |   |              |                                               |                        |
| 1 |                               |        |                           | _ |              |                                               |                        |

# Optimum Resolution : 1366 x 768 @ 60Hz

## English

Press (1) to turn on monitor. Press Auto to automatically adjust display settings. Press **Source** to select video input. Press () to adjust volume.

Refer to the CD for setup, drivers, and software.

Select models include a DVI cable. To use, your PC must have DVI ouput enabled.

#### Francais

Appuyez sur 🙆 pour allumer le moniteur. Appuyez sur Auto pour régler automatiquement les paramètres d'affichage. Appuyez sur **Source** pour sélectionner l'entrée vidéo. Appuyez sur (1) pour régler le volume.

Reportez-vous au CD pour l'installation, les pilotes et le logiciel.

Certains modèles sont livrés avec un câble DVI. Pour l'utiliser, la sortie DVI doit être activée sur votre ordinateur.

### Español - Lea esto -

Presione 🙆 para encender el monitor. Presione Auto para ajustar la configuración de pantalla automáticamente. Presione Source (origen) para seleccionar el origen de la señal de video. Presione 🌒 para justar el volumen.

El Cd incluye las isntrucciones de instalación, controladores y software.

Algunos modelos incluyen un cable DVI. Para usarlo su PC debe tener habilitada la salida DVI.

#### Deutsch

Zum Einschalten des Monitors drücken Sie auf 🙆. Drücken Sie auf Auto zur automatischen Anpassung der Anzeigeeinstellungen. Drücken Sie auf **Quelle**, um die Videoeingabe auszuwählen. Drücken Sie auf ) zum Einstellen der Lautstärke.

Auf der CD finden Sie Infos zur Installation, Treiber und Software.

Die Auswahlmodelle verfügen über ein DVI-Kabel. Um es zu verwenden, muss auf Ihrem PC der DVI-Ausgang aktiviert sein.

### **Nederlands**

Druk op 🙆 om de monitor in te schakelen. Druk op **Auto** om de beeldscherminstellingen automatisch aan te passen. Druk op Source om de video-invoer te selecteren. Druk op () om het volume aan te passen.

Raadpleeg de cd voor de installatie, stuurprogramma's en software.

Bepaalde modellen worden geleverd met een DVI-kabel. Om deze te kunnen gebruiken moet DVI-uitvoer zijn ingeschakeld op uw computer.

# עברית

לחץ על 🛞 כדי להפעיל את הצג. לחץ על ס**ונון** (אוטומטי), לכוונון אוטומטי של הגדרות התצוגה. לחץ על Source (מקור) לבחירת מקור קלט הווידיאו. לחץ על געונן את עוצמת הקול.

היעזר בתקליטור כדי לגשת להתקנה, מנהלי התקן ותוכנות.

דגמים נבחרים כוללים כבל DVI. כדי להשתמש בו, על המחשב שברשותך להיות בעל יציאת DVI מאופשרת.

# Português do Brasil

Pressione 🕲 para ligar o monitor. Pressione Auto para ajustar automaticamente as configurações de exibição. Pressione Source para selecionar a entrada de vídeo. Pressione 🜒 para ajustar o volume.

Consulte o CD para configuração, drivers e software.

Alguns modelos incluem um cabo DVI. Para utilizá-lo, seu computador deverá estar com a saída DVI habilitada.

#### Português

Prima 🙆 para ligar o monitor. Prima Auto para ajustar automaticamente as definições de visualização. Prima Fonte para seleccionar a entrada de vídeo. Prima 🜒 para ajustar o volume.

Utilize o CD para proceder à configuração e obter controladores e software.

Os modelos seleccionados incluem um cabo DVI. Para utilizá-lo, a saída DVI no seu computador deverá estar activada.

#### Italiano

Premere 💿 per accendere il monitor. Premere **Auto** per regolare automaticamente le impostazioni dello schermo. Premere Sorgente per selezionare l'ingresso video. Premere 🜒 per regolare il volume.

Fare riferimento al CD per l'nstallazione, i driver e il software.

In alcuni modelli è compreso un cavo DVI. Per utilizzarlo, è necessario che l'uscita DVI del computer sia attivata.

#### Dansk

Tryk på 🙆 for at tænde for skærmen. Tryk på **Auto** for at justere skærmindstillinger automatisk. Tryk på Source for at vælge videoindgang. Tryk på ◀» for at justere lydstyrken.

Opsætningsprogram, drivere og software findes på cd'en.

Nogle modeller leveres med et DVI-kabel. Hvis du vil bruge det, skal pc'en have DVI-ouput aktiveret.

### Norsk

Trykk på 🞯 for å slå på skjermen. Trykk på Auto for å automatisk justere skjerminnstillinger. Trykk på **Source** for å velge videoinngang. Trykk på 📣 for å justere volumet.

Se CD-en for oppsett, drivere og programvare.

Enkelte modeller inkluderer en DVI-kabel. Hvis du ønsker å bruke en DVI-kabel, må PCen ha DVI-utdata aktivert.

#### Svenska

Slå på monitorn genom att trycka på 🙆. Justera visningsinställningarna genom att trycka på Auto. Välj videoingång genom att trycka på **Source**. Tryck på **4**) för att justera volymen.

Se cd-skivan för installationsprogram, drivrutiner och programvara.

Vissa modeller levereras med en DVI-kabel. Om du vill använda DVI-kabeln, måste datorns DVI-utsignal vara aktiverad.

#### Suomi

Kytke näyttöön virta painamalla 🕘. Säädä näyttöasetukset automaattisesti painamalla Auto. Valitse videotulo painamalla Source. Säädä äänenvoimakkuutta painamalla 📢».

Katso CD:ltä tietoja asetuksista, ohjaimista ja ohjelmistosta.

Joihinkin malleihin sisältyy DVI-kaapeli. Sen käyttäminen edellyttää, että tietokoneen DVI-lähtö on käytössä.

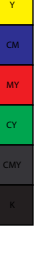

# být na PC aktivován výstup DVI. Slovenčina

Čeština

Polski

Aby ste vypli monitor, stlačte 🙆. Aby ste automaticky upravili nastavenia displeja, stlačte Auto. Aby ste zvolili zdroj videa, stlačte Source. Pre nastavenie hlasitosti stlačte 🜒.

Pre softvér, ovládače a úvodné nastavenie sa odvolajte na inštalačné CD.

Instalace, ovladače a software viz CD.

być wyposażony w wyjście DVI.

Vybrané modely obsahujú DVI kábel. Na jeho použitie je potrebné aby bolo vaše PC vybavené zásuvkov DVI.

### Русский

Нажмите 🛞 для включения монитора. Нажмите Auto, чтобы автоматически настроить параметры отображения. Нажмите Source для выбора видеовхода. Нажмите 🜒 для настройки громкости звука.

Инструкции по настройке, драйверы и программное обеспечение записаны на прилагаемом компакт-диске.

В комплект поставки некоторых моделей входит кабель DVI. Для его использования на вашем ПК должен иметься выход DVI.

# Ελληνικά

Πατήστε 💿 για να ενεργοποιήσετε την οθόνη. Πατήστε Αυτόματα για να ρυθμίσετε τις ρυθμίσεις προβολής. Πατήστε Πηγή για να επιλέξετε την είσοδο εικόνας. Πατήστε 📢 για να ρυθμίσετε την ένταση του ήχου.

Ανατρέξτε στο δίσκο CD για την εγκατάσταση, τα προγράμματα οδήγησης και άλλο λογισμικό.

Ορισμένα μοντέλα συνοδεύονται από ένα καλώδιο DVI. Για να το χρησιμοποιήσετε, θα πρέπει να έχετε ενεργοποιήσει την έξοδο DVI στον υπολογιστή σας.

#### Türkçe

Monitörü açmak için 🕲 düğmesine basın. Görüntü ayarlarını otomatik olarak ayarlamak için Auto (Otomatik)'ya basın. Video girişini seçmek için **Source** (Kaynak)'a basın. Ses seviyesini ayarlamak için 🜒 düğmesine basın.

Kurulum, sürücüler ve yazılım için CD'ye başvurun.

Belirli modellerde DVI kablosu bulunur. Bu kabloyu kullanabilmek için bilgisayarınızın DVI çıkışı etkinleştirilmiş olmalıdır.

۲

Naciśnij przycisk (), aby włączyć monitor. Naciśnij przycisk Auto (Automatyczny), aby automatycznie dostosować ustawienia wyświetlania. Naciśnij przycisk **Source** (Źródło), aby wybrać wejście wideo. Naciśnij przycisk 🜒 , aby dostosować głośność.

Instalator, sterowniki i oprogramowanie zamieszczono na dysku CD.

Wybrane modele zawierają kabel DVI. Aby go użyć, komputer PC musi

Pro zapnutí monitoru stiskněte 🙆 . Pro automatické upravení nastavení displeje stiskněte tlačítko Auto. Pro výběr vstupu videa stiskněte tlačítko **Source**. Pro úpravu hlasitosti stiskněte 📣 .

Vybrané modely obsahují kabel DVI. Aby jej bylo možno použít, musí

# Bahasa Indonesia

Tekan 💿 untuk menyalakan monitor. Tekan Auto agar tampilan diatur secara otomatis. Tekan Source (Sumber) untuk memilih input video. Tekan 🜒 untuk mengatur volume suara.

Baca petunjuk dalam CD mengenai pemasangan, driver, dan perangkat lunak.

Model tertentu dilengkapi kabel DVI. Untuk menggunakannya, PC Anda harus mengaktifkan output DVI.

#### 日本語

モニターの電源を入れるには 🞯 を押します。ディスプレイの設定を自 動調整するには Auto を押します。ビデオ入力を選択するには Source を押します。音量を調節するには ■ を押します。

セットアップ、ドライバー、およびソフトウェアについては CD を参照して ください。

一部のモデルには DVI ケーブルが付属しています。ケーブルをコンピュ ーターの **DVI** 端子に接続して使用します。

# 한국어 모니터를 키려면 🙆 단추를 누릅니다. 디스플레이 설정을 자동으로 조절하려면 Auto (자동)를 누릅니다. 비디오 입력을 선택하려면 Source (소스)를 누릅니다. 볼륨을 조절하려면 ◀) 을 누릅니다.

설치, 드라이버 및 소프트웨어 CD를 참조하십시오.

DVI 케이블은 선택 모델에만 포함되어 있습니다. 사용하려면 사용자 PC에 DVI 출력이 있어야 합니다.

# 简体中文

按 (④ 可打开显示器。按 Auto (自动) 可自动调节显示设置。按 Source (来源) 可选择视频输入。按 ♠) 可调节音量。

有关安装程序、驱动程序及软件,请查看 CD 光盘。

部分型号的电脑会附带一根 DVI 电缆。要使用它,您必须先在 PC 上启用 DVI 输出。

繁體中文 按下**③**以開啟顯示器。按下 [Auto] (自動) 以自動調整顯示器 設定。按下 [Source] (來源) 以選擇視訊輸入來源。按下♥) 以 調整音量。

請參閱 CD,取得設定、驅動程式以及軟體的資訊。 部份型號隨附 DVI 連接線。若要使用此連接線,您必須啟用 PC 的DVI輸出。

اضغط على 🔘 لتشغيل الشاشة. اضغط على Auto (تلقائي) لضبط إعدادات العرض تلقائيًا. اضغط على Source (المصدر) لتحديد إدخال الفيديو. أضغط على (اله الضبط مستوى الصوت.

ارجع إلى قرص CD للحصول على معلومات حول الإعداد وبرامج التشغيل والبر امج

تتضمن طرز محددة كبل DVI. ولاستخدام هذا الكبل، يجب أن يكون الكمبيوتر به إخراج DVI ممكنًا.

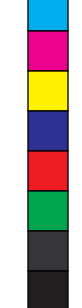